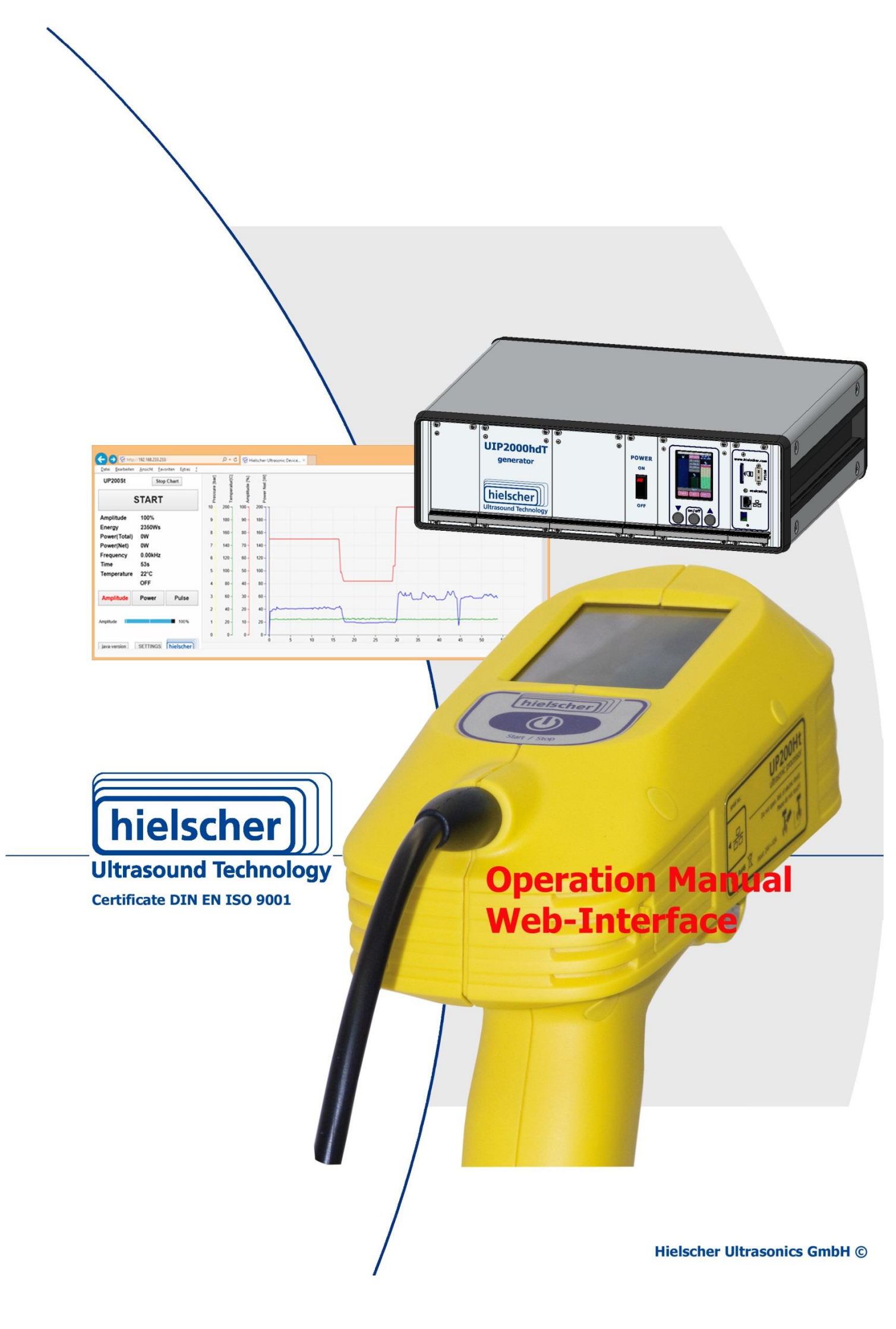

# Imprint

#### **Operating manual for Web-Interface for Ultrasonic processor**

The ultrasonic processor is for process optimization and for use in the industry.

#### Purpose and use

The operating instructions explain the operation of the web-interface of ultrasonic processor in connection with standard accessories for use in laboratories and the industry.

Please read especially the safety instructions for ultrasonic processors carefully and observe them all time.

The operating instructions should always be at hand, to help you to solve any questions and problems that may arise.

#### All rights reserved

It is not allowed to reproduce this instruction manual completely or partly in any form or by any means without the prior written consent of Hielscher Ultrasonics GmbH.

The manual has been prepared with all due care, nevertheless faults and omissions cannot be fully precluded.

Hielscher Ultrasonics GmbH reserves the right to make changes to the technical data and specifications during the course of further development of the product, without given prior notice.

The company and product names mentioned in this manual can be registered trademarks. They are property of their respective holder and are herewith acknowledged.

The warranty does not cover any malfunctions, injuries and damages that result from such use or improper operation or use.

#### Address

Hielscher Ultrasonics GmbH Oderstrasse 53 D - 14513 Teltow Germany Phone: +49 (0) 33 28 / 437 3 Fax: +49 (0) 33 28 / 437 444 E-Mail: service@hielscher.com Hielscher USA, Inc. 19, Forest Road NJ 07456 Ringwood, Germany USA +1 (973) 616 9136 +1 (973) 616 9131 <u>usa@hielscher.com</u>

# Content

| Imp | print          |       | 2                                                                           |
|-----|----------------|-------|-----------------------------------------------------------------------------|
| 1   | Web-Interface  |       | 4                                                                           |
|     |                | 1.1   | Start screen 4                                                              |
|     |                | 1.2   | Function of amplitude, power and pulse buttons                              |
|     |                | 1.3   | Function button Start/Stop5                                                 |
|     |                | 1.4   | Graph display                                                               |
| 2   | SETTINGS       |       | 7                                                                           |
|     |                | 2.1   | Limit Type7                                                                 |
|     |                | 2.2   | Calibration8                                                                |
|     |                | 2.3   | Stop Mode8                                                                  |
|     |                | 2.4   | Temperature control8                                                        |
|     |                | 2.5   | Temperature Unit9                                                           |
|     |                | 2.6   | Select sensor9                                                              |
|     |                | 2.7   | Information for SD-protocol10                                               |
|     |                | 2.8   | Time interval of the graph display10                                        |
|     |                | 2.9   | Display of operating instructions and control the device via the browser 10 |
|     |                | 2.10  | Network settings                                                            |
|     |                | 2.11  | Feedback – Form11                                                           |
| 3   | Device control | using | y the LAN interface12                                                       |
|     |                | 3.1   | Pin assignment of the RJ45 Ethernet socket at the generator                 |
|     |                | 3.2   | Device control using Ethernet / xml – files 12                              |
|     |                | 3.3   | Table of status messages13                                                  |
|     |                | 3.4   | Service Address and Telephone14                                             |

Δ

# **1** Web-Interface

After setting up an Ethernet connection between the display device and ultrasonic processor of the preferred browser of the operating system is opened. Display devices can be PCs, laptops, tablets and mobile phones.

In the address bar of the browser to enter the destination address of the respective ultrasonic processor takes place. The ultrasonic processor then responds with the subordinate opening screen.

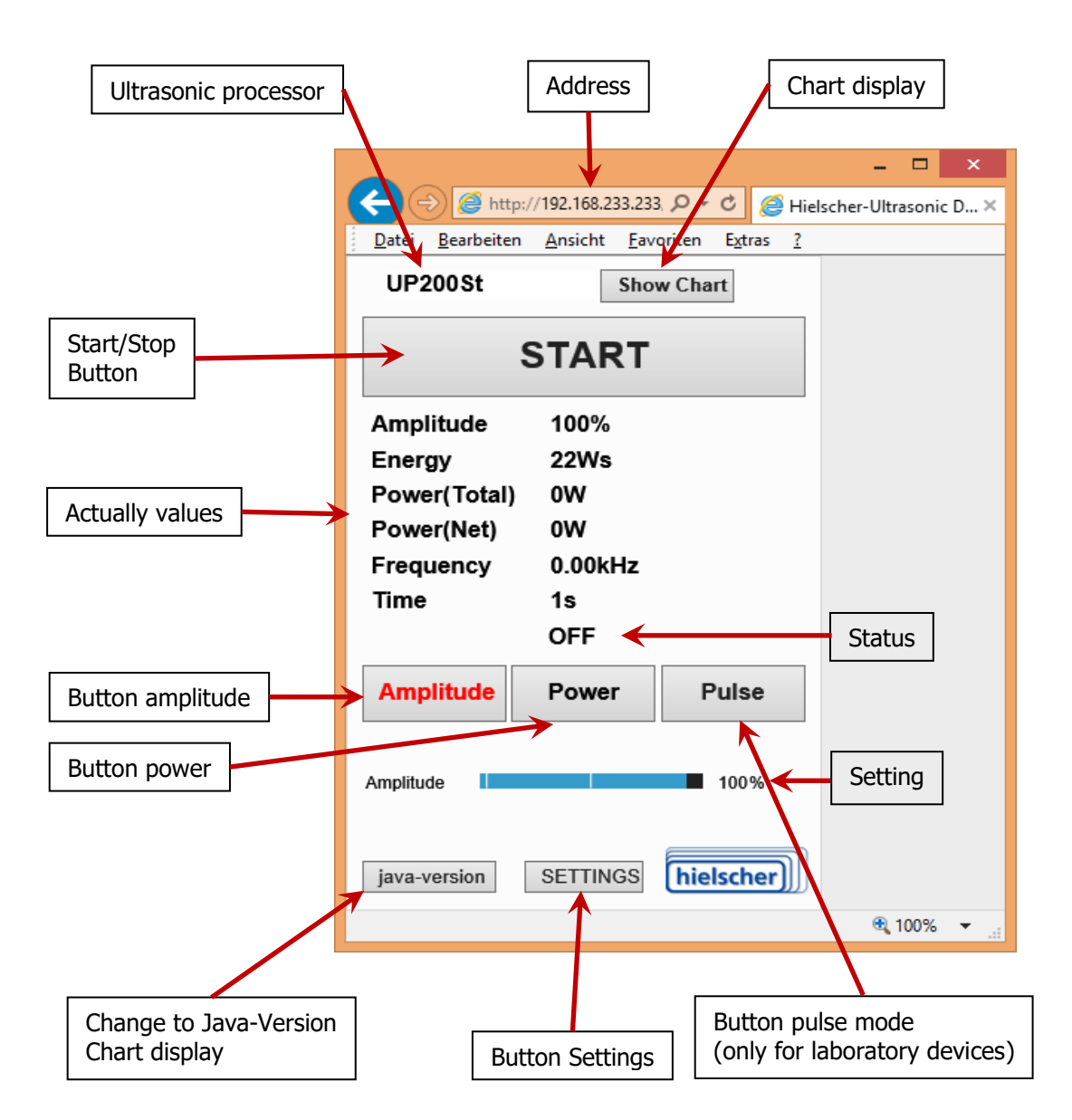

#### 1.1 Start screen

#### **Amplitude control** If you touch the button amplitude the ultrasonic processor switches to the mode amplitude control. With the control amplitude, the amplitude is given in percent of the maximum amplitude. It is kept constant Amplitude Power Pulse within the working range. The maximum amplitude is different by the type of ultrasonic transducer, booster and sonotrode. Amplitude 61% If you touch the POWER button the ultrasonic processor **Power control** switches to the mode of continuous operation with pow-Amplitude Power Pulse er control. The maximum power input to the medium is set with the POWER slider. 65% Net Power Working principle: If the measured power is greater than the pre-task worth the working amplitude is gradually decreased until the set performance is achieved. If the minimum working amplitude is reached, the pro-150 70 cessor operates with the minimum amplitude, and fur-60 ther the entire system is outside the control range, that 130 50 the output is then the default value. 110 If the measured power is less than the set predeter-40 mined value, the amplitude is gradually increased to the 30 90 set power is achieved. 20 If the maximum amplitude reaches the ultrasonic pro-70 10 cessor works together with it and the whole system is 50 0 outside the control range and the performance is then 15 20 0 10 25 30 less than the specified value. Leistung [W] Vorgabe Leistung [W] Amplitude [%] Pulse mode Amplitude The clock ratio between pause and sound can be varied Power Pulse between 10% and 100% with the adjusting pulse. 10% means 0.1 second sound on and 0.9 second pause. 100% means continuous operation. Amplitude 61% This mode is only for laboratory equipment available. Not available on all devices of industrial series. Pulse/Cvc 80%

#### 1.2 Function of amplitude, power and pulse buttons

## **1.3 Function button Start/Stop**

| UP200St Show Chart | Pressing the "Start" button triggers the sound process                                              |
|--------------------|----------------------------------------------------------------------------------------------------|
| START              | from the preset parameters started.<br>Then the key will change the name and function to<br>"Stop". |
|                    |                                                                                                    |

| UP200St Show Chart | With the "Stop" button, the sound process will be          |
|--------------------|------------------------------------------------------------|
| STOP               | Then the key will change the name and function to "Start". |
|                    |                                                            |

## 1.4 Graph display

By pressing the "Show Chart" button in the opening screen the graph display appears. By pressing the "Stop Chart" button is the graph display will disappears.

|                                | http://192.168.233.233/                           | _ □                                                  | ×   |
|--------------------------------|---------------------------------------------------|------------------------------------------------------|-----|
| Datei Bear<br>UP2005           | teiten Ansicht Erromene Setras 2<br>it Stop Chart | Pressure [bar]<br>complitude [94]<br>cover last [VV] | ^   |
| Amplitud                       | le 100%                                           | 10 200 100 200 1<br>9 180 90 180 -                   |     |
| Energy<br>Power(To<br>Power(No | 2350Ws<br>otal) 0W<br>et) 0W                      | 8 160 - 80 - 160 -<br>7 140 - 70 140 -               |     |
| Frequence<br>Time              | cy 0.00kHz<br>53s                                 | 6 120- 60 120-<br>5 100- 50- 100-                    |     |
| Tempera                        | OFF                                               |                                                      |     |
| Amplitu                        | de Power Pulse                                    |                                                      |     |
| Amplitude                      |                                                   | 1 20 10 20 0 5 10 15 20 25 30 35 40 45 50 55 60 5    | v   |
| Java-versio                    | n Settings Intelscher                             | स् 100% •                                            | . a |
| Diagram v                      | with pressure, te                                 | emperature, amplitude and power (Net)                |     |

# 2 SETTINGS

By pressing the "SETTINGS" button in the opening display the default display is selected. There is here the input and selection of different sound parameters.

## 2.1 Limit Type

In this menu the end of the sound can be predefined.

| Limit Type OFF                                             |                                                                                                    |
|------------------------------------------------------------|----------------------------------------------------------------------------------------------------|
| Limit Type           unlimited         Time         Energy | The sonication time is <b>unlimited</b> . An automatic limita-<br>tion of the sound is off.                                                                                                    |
| Limit Type TIME                                            |                                                                                                    |
| Limit Type<br>unlimited Time Energy<br>Osec V              | The sonication is terminated by a timer.<br>After selecting a limit, a progress bar will appear on<br>the home screen and in the large display.<br>After pressing the button "time" the period of soni-<br>cation can be selected in the pulldown menu.<br>The maximum sonication time is 99d:23h:59min:59.9<br>sec. |
| Limit Type Energie                                         |                                                                                                    |
| Limit Type unlimited Time Energy 0 Ws V                    | The sonication will be stopped if the input energy is reached.<br>After pressing the button "energy" the maximum energy input can be selected in the pulldown menu.                                                                                                    |

# 2.2 Calibration

In this menu the entire ultrasound system with mounted tools will be calibrated.

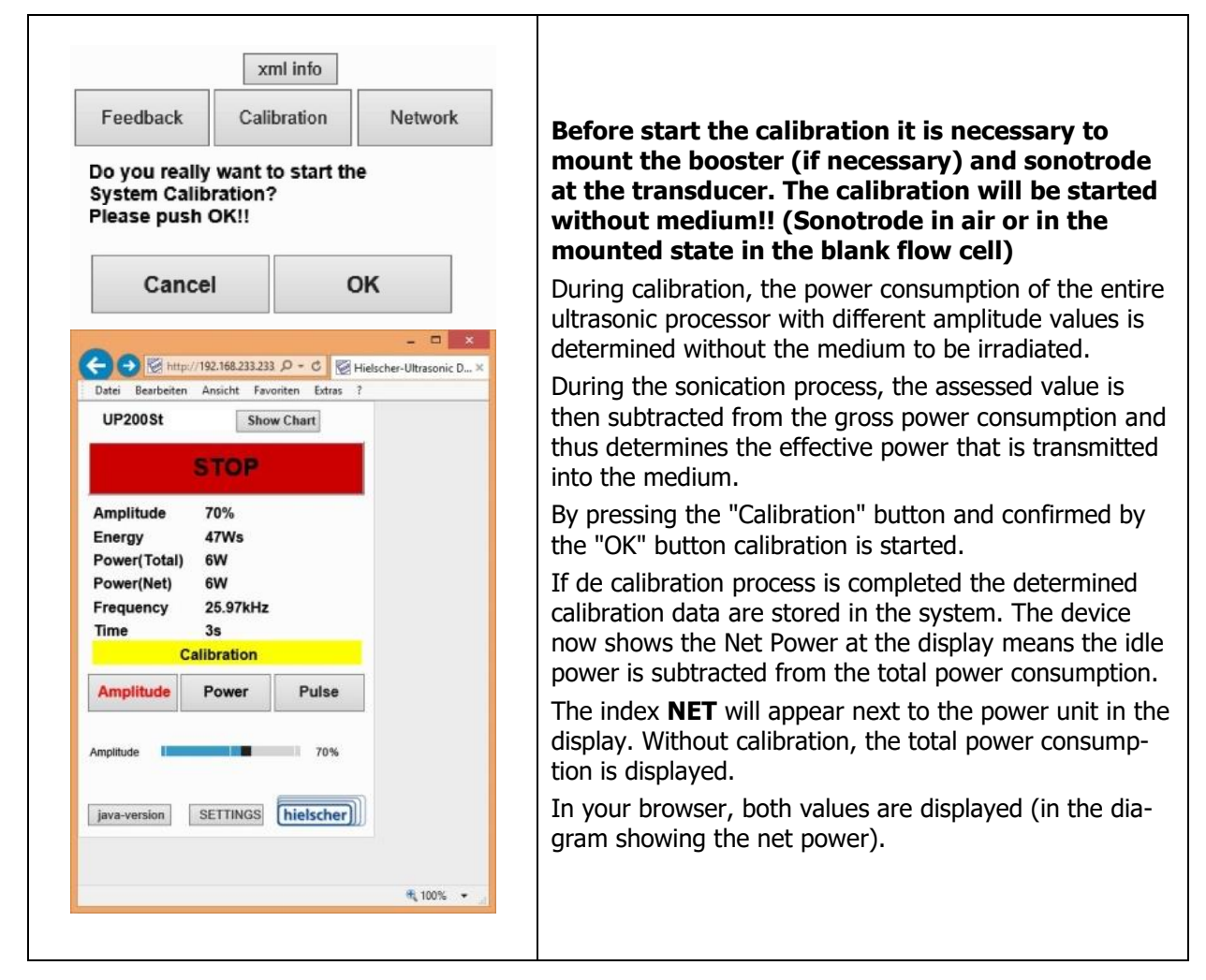

# 2.3 Stop Mode

In this menu a forced interruption of the sonication can be set.

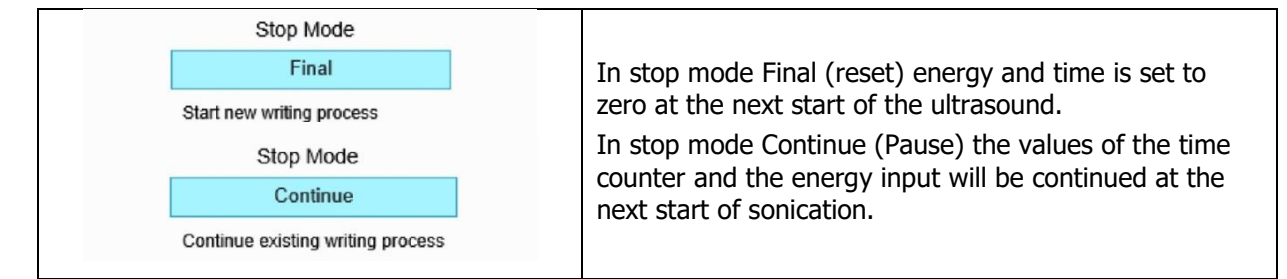

## 2.4 Temperature control

In the processing of samples that react critically to temperature increases or where the sonication must take place in a specific predetermined temperature window there is a way to monitor the sample temperature with connected temperature sensor PT100.

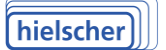

|                                      | Activating the temperature monitoring by pressing the "Temperature Control" to "ON"                                                                   |
|--------------------------------------|----------------------------------------------------------------------------------------------------|
|                                      | After activation temperature monitoring temperature limits can be set.                                                                                |
|                                      | Lower Temperature Limit (lower fluid temperature)                                                                                                    |
| Temperature Control Temperature Unit | The temperature falls below the set limit:                                                                                                    |
| On °C                                | <b>End</b> of the sonication <b>with</b> additional activation of the Stop Mode "Reset" <b>or</b>                                                     |
| Lower Temperatur Limit               | <b>Interruption</b> of sonication upon activation of the Stop                                                                                         |
|                                      | Mode "Continue" (pause)                                                                                                    |
| 200°C                                | the limit is exceeded.                                                                                                    |
| Stop Mode                            | Upper Temperature Limit (upper fluid temperature)                                                                                                    |
| Final                                | When <b>exceeding</b> the set limit temperature:                                                                                                    |
| Start new writing process            | End of sonication with additional activation of the                                                                                                   |
|                                      | Stop Mode "Reset" <b>or</b>                                                                                                    |
|                                      | <b>Interruption</b> of sonication upon activation of the Stop<br>Mode "Continue" (pause).                                                             |
|                                      | The sonication is started again when the temperature<br>is falling below the limit, plus the delta value set on<br>the device, <b>automatically</b> . |

#### 2.5 Temperature Unit

In this Menu can set the units for display of temperature and pressure.

| Temperature Control Off | Temperature Unit | Determining the temperature unit with connected<br>temperature sensor PT100 or pressure unit of the se-                                          |
|-------------------------|------------------|----------------------------------------------------------------------------------------------------|
| Temperature Control Off | °F               | There are the units of °C and barg or °Fahrenheit psig<br>available.<br>Needs the Ethernet switch to be delivered optionally<br>pressure sensor. |

#### 2.6 Select sensor

In this menu can select the optional pressure sensor. The sensors are in the areas of:

PS7- up to 7barg PS70 up to 70barg PS140 up to 140barg

|                                                   | Off<br>Additional analog input is not displayed.<br>ADC                                                                                                    |
|---------------------------------------------------|----------------------------------------------------------------------------------------------------|
| Sensor Off<br>ADC<br>PS7<br>PS70<br>PS70<br>PS140 | Input signal 0 V to 3.3 V is 10bit deep converted and displayed<br>PS7, PS70, PS140;<br><b>Optionally</b> available as an accessory pressure sensors with Ethernet switch are displayed according to the chosen unit and the values are recorded during sonication. |

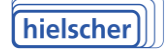

# 2.7 Information for SD-protocol

In this Menu you can enter additional information.

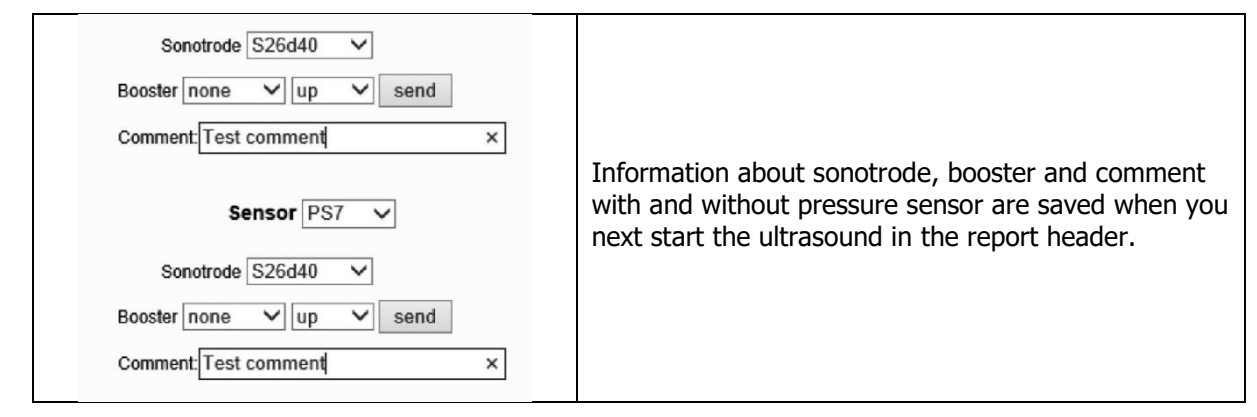

#### 2.8 Time interval of the graph display

In this Menu you can set the recording interval of the chart display.

| Chart Time Range |                                                    |
|------------------|----------------------------------------------------|
| 10s 600s         | Determining the time interval of the graph display |
| 300              |                                                    |

# 2.9 Display of operating instructions and control the device via the browser

With this menu you can display the operating instructions and commands in XML format to control the device by entering the command line in the browser. With the help of a script and these commands the device can be controlled without a menu (see 3.2 Device control using Ethernet / xml – files).

- Start mOn.xml
- Stop mOff.xml
- Data mdata.xml
- Values of amplitude setP.xml
- Temperature control on tctrlOn.xml
- Temperature control off tctrlOff.xml

|   | Feedback | xml info instru<br>Calibration | Iction Network | By pressing the "xml info" button information to con-<br>trol the device via XML files are opened.<br>By pressing the "instruction" button the user manual |
|---|----------|--------------------------------|----------------|----------------------------------------------------------------------------------------------------|
| L |          |                                |                | is opened.                                                                                                    |

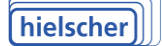

# 2.10 Network settings

In this menu you set the network settings.

| Feedback                                         | Calibration                             | Network                            | By pressing the "Network" button the network settings are displayed and can now be changed.                                                             |   |
|--------------------------------------------------|-----------------------------------------|------------------------------------|----------------------------------------------------------------------------------------------------|---|
| Device ID<br>IP-Address<br>Subnet<br>DHCP Client | ULTRA:<br>192.168<br>255.255<br>DHCP Se | SONICS<br>233233<br>255.0<br>Hyver | Press the OK button the settings are sent to the device<br>By pressing the "Cancel" button to discard the changes<br>and hidden network settings again. | : |
| Cance                                            |                                         | ок                                 |                                                                                                    |   |

#### 2.11 Feedback – Form

With this Menu you can create a feedback form.

| xml info           Feedback         Calibration         Network |                           |
|-----------------------------------------------------------------|---------------------------|
| Company<br>Lastname<br>Firstname<br>Comment on this product     | Create a customer message |

# **3** Device control using the LAN interface

#### 3.1 Pin assignment of the RJ45 Ethernet socket at the generator

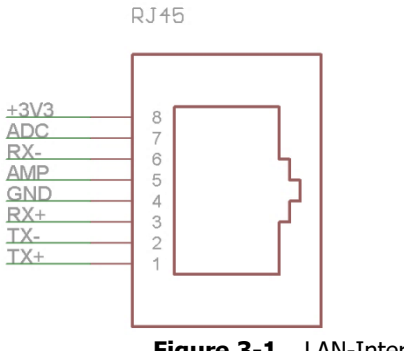

Figure 3-1 LAN-Interface

Use an Ethernet splitter to separate pins 1, 2, 3 and 6 (used for Ethernet) from pins 4, 5, 7 and 8.

| Pin 4 GND   | ground                                                                     |
|-------------|----------------------------------------------------------------------------|
| Pin 5 AMP   | analog input $0+3.3V$ for amplitude $(+0.6V = 20\%, +3.3V = 100\%)$ or for |
|             | remote ON/OFF (connect to+3.3V for ON)                                     |
|             | Select in Display/Settings/Remote Control                                  |
| Pin 7 ADC   | analog input 0+3.3V (e.g. for pressure sensor PSx)                         |
|             | Select in Display/Settings/Analog Input                                    |
| Pin 8 +3.3V | +3.3V supply                                                               |

#### Attention! +3.3V must not be exceeded on pin 5 and 7!

#### 3.2 Device control using Ethernet / xml – files

Switch on the device by calling the "mOn.xml" file.

(e.g. http://192.168.233.233/mOn.xml) Note uppercase and lowercase letters!

The device responds with:

```
<response>
<running>off</running> State of the device before the command
<mon>on</mon>
</response>
```

To ensure that the command was executed, the node <mon> must be evaluated.

```
If "on"- device is switched on
If "off"- device isn't switched on
If "I2CError"-internal communication error, device don't switch on
```

#### Switch off the device by calling the "mOff.xml"-file.

(e.g. http://192.168.233.233/mOff.xml) Note uppercase and lowercase letters!

The device responds with:

```
<response>
<running>on</running>
<moff>off</moff>
</response>
```

To ensure that the command was executed, the node < moff> must be evaluated.

```
If "off"- device is switched off - o.k.
If "on"- device isn't switched off
If "I2CError"internal communication error, device don't switch off
```

Get the current data by calling "mdata.xml"-file.

(e.g. http://192.168.233.233/mdata.xml)

The device responds with:

```
<data>
<running>on</running> device is on
<mdata>2;80;80;1000;4.7000e+01;10170;26007;2480;58;1;0;2000;1000</mdata>
</data>
```

The node <mdata> contains the values in the following order:

```
<mdata> Status; Gross Power x 10(W); Net output x 10(W); Amplitude x 10(%);
Energy (Ws); AN12 X 10; Frequency (Hz); Temperature x 10(°C); Time (100ms);
</mdata>
```

#### Transfer the default values by calling the "setP.xml"-file.

```
(e.g. <u>http://192.168.233.233/setP.xml?ts1=a&ampl=600</u> Amp

<u>http://192.168.233.233/setP.xml?ts1=a&ampl=1000</u> Amp

<u>http://192.168.233.233/setP.xml?ts1=a&ampl=1000&cc=500</u> Amp

<u>http://192.168.233.233/setP.xml?ITL=1000&uTL=2000</u> ITL (

= 100°C uTL (upperTemperaturLimit) = 200°C)
```

Amplitude 60 % Amplitude 100 % Amplitude 100 % Puls 50% ITL (lowerTemperatureLimit)

The device responds with:

<paramsset>done</paramsset>

Switching on the temperature control by calling the "tctrlOn.xml"-file.

(e.g. http://192.168.233.233/tctrlOn.xml)

Switching off the temperature control by calling the "tctrlOff.xml"-file.

(e.g. http://192.168.233.233/tctrlOff.xml)

#### 3.3 Table of status messages

| Number | Meaning                     |
|--------|-----------------------------|
| 1      | READY                       |
| 2      | ON                          |
| 3      | OFF                         |
| 4      | OVERLOAD                    |
| 5      | FREQUENCE DOWN              |
| 6      | FREQUENCE UP                |
| 7      | READY AFTER OVERTEMPERATURE |
| 8      | OVERSCAN                    |

| 10  | TIME LIMIT                         |
|-----|------------------------------------|
| 11  | ENERGY LIMIT                       |
| 12  | OVERTEMPERATURE                    |
| 14  | POWER LIMIT                        |
| 15  | OVERTEMPERATURE TRANSDUCER         |
| 20  | TEMPERATURE LIMIT                  |
| 104 | Warning Temperature Generator high |
| 105 | Warning Overload                   |
| 106 | Warning Maladaptation              |
| 107 | Period off                         |
| 108 | Temperature Limit                  |
| 111 | Warning Frequency low              |
| 112 | Warning Frequency high             |

#### 3.4 Service Address and Telephone

In case of any trouble the service team will assist you. Please contact our team during the opening times Monday - Friday from 08.30am to 05.30pm at the service telephone.

| Hielscher Ultrasonics GmbH | Telephone | +49 (0) 33 28 / 437 3   |
|----------------------------|-----------|-------------------------|
| Oderstrasse 53             | Fax       | +49 (0) 33 28 / 437 444 |
| D-14513 Teltow             | Email     | service@hielscher.com   |
| Germany                    |           |                         |